Sensors & Controls

# **x/e-touchPANEL 02** Release Notes

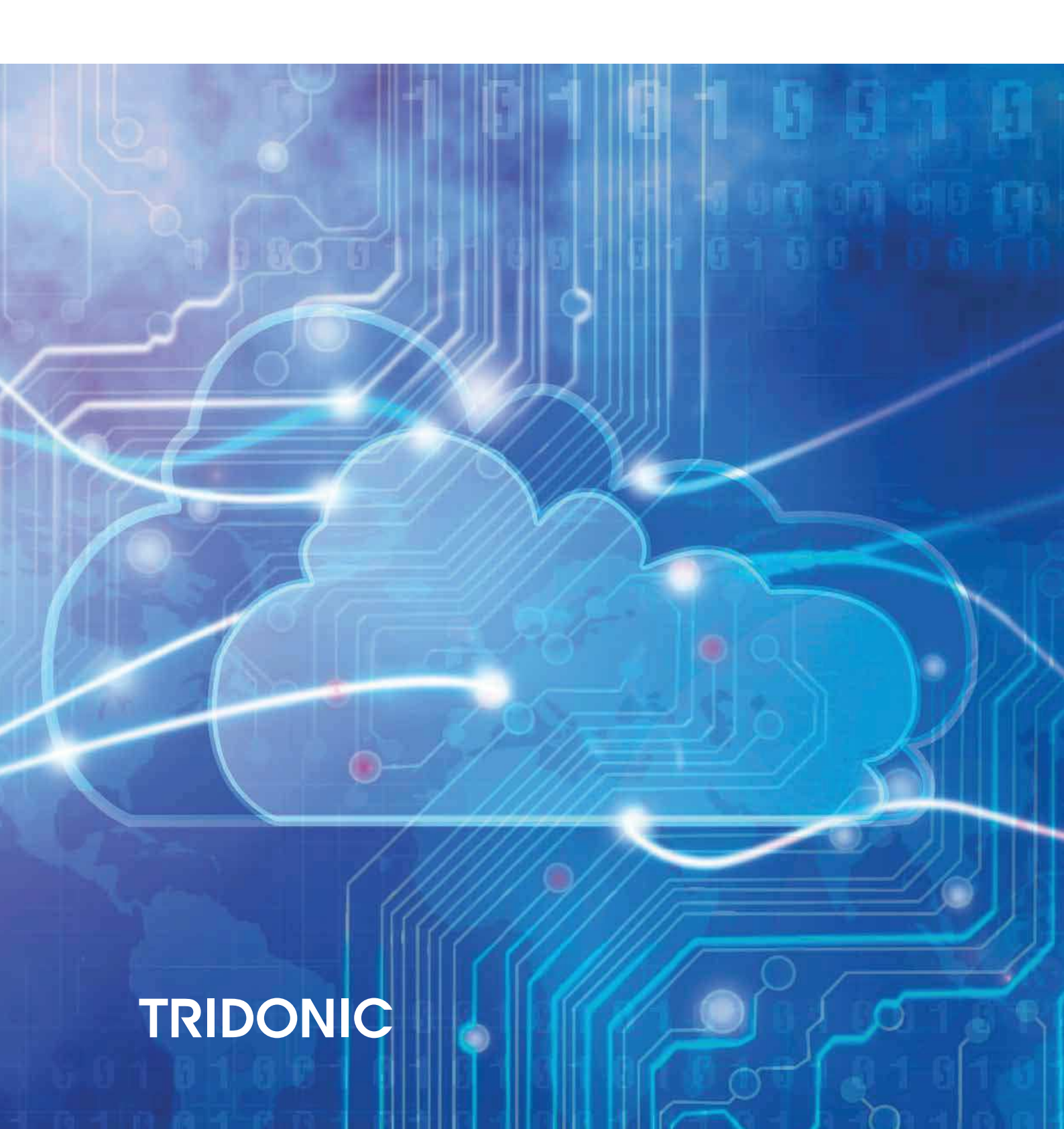

### **Table of Contents**

### Table of Contents

| 1. About this document                                                    | . 3  |
|---------------------------------------------------------------------------|------|
| 2. Release Notes V1.17 - changes compared to V1.14                        | . 4  |
| 3. Release Notes V1.14 - changes compared to V1.13                        | . 5  |
| 4. Release Notes V1.13 - changes compared to V1.12                        | . 7  |
| 5. Release Notes V1.12 - changes compared to V1.11                        | 10   |
| 6. Release Notes V1.11 - changes compared to V1.07                        | . 11 |
| 7. Release Notes V1.07 - changes compared to V1.01                        | 21   |
| 8. Release Notes V1.01 - changes compared to x-touchpanel or e-touchpanel | 25   |

### About this document

### 1. About this document

This document shows the history of released x/e-touch platform software versions. Each chapter describes one software version and its changes compared to the preceding version.

This includes information about solved software bugs, implemented new features and how to activate or operate them.

The following documents include further information:

- \_ Datasheet: http://www.tridonic.com/com/en/download/data\_sheets/x\_e-touchpanel\_02\_en.pdf
- \_ Operation manual: http://www.tridonic.com/com/en/download/technical/Manual\_x\_e\_touchpanel\_02\_en.pdf

### 2. Release Notes V1.17 - changes compared to V1.14

In some cases, it was possible that the x/e-touchPANEL in the emergency application crashed when the TestBook.bin file from the x/e-touchPANEL was downloaded via em-LINK software version 1.3.1 and older.

This firmware version solves this behavior.

To be effective the em-LINK software must also be updated to a software version equal or higher than 1.3.1.2

#### A CAUTION!

\_ Consider that it is necessary to upgrade also the bootloader if the installed firmware version on the panel is lower than V1.13.

#### New Feature Cyclic Communication Test

| Automatic Tests |                   |                       |  |  |
|-----------------|-------------------|-----------------------|--|--|
| Function test   | Duration test     | Comm.test<br>🗹 cyclic |  |  |
| 🗹 weekly        | 🗆 monthly 🛛 daily |                       |  |  |
| every 2nd week  | 🗹 quarterly       | 12:00                 |  |  |
| 🗆 monthly       | 🗆 every 6 months  |                       |  |  |
|                 | 🗆 yearly          |                       |  |  |
| extended        | OK Can            | cel                   |  |  |

in general it is recommended and enough to do the daily communication test.

In some use cases it may be required to cyclically do the communication test.

The benefit of this feature is, that if a device is not responding immediately this will be recognized from the Panel and visualized.

The Algorithm is programmed so that every 4 seconds an communication test is done.

The risk of this feature is that the devices connected to the the Panel will be polled regular and every failure of the communication test will be written to the test book. So it may happen, if the user does not react immediately, the test-book will be "spammed" with communication test failure entries!

For that reason this feature should be used with care!

### 3. Release Notes V1.14 - changes compared to V1.13

This update will remove the behaviour that it is not possible to connect to the panel via ethernet.

Hop to upgrade the bootloader and the firmware is described in release notes V1.13.

| <ul> <li>Consider that it is necessary</li> <li>If it is not possible to considered description below!</li> </ul> | ary to upgrade also the bootloader if the installed firmware version on the panel is lower than V1.13.<br>nect to the panel via ethernet, it is necessary to clear the JAVA cache, for more informations see the |
|----------------------------------------------------------------------------------------------------|----------------------------------------------------------------------------------------------------|
| How to clear the JAVA-Cache                                                                                       | control panel Java:                                                                                                    |

| 🛃 Java Control Panel                                                                                                    |                                              |
|----------------------------------------------------------------------------------------------------|----------------------------------------------|
| General Java Security Advanced                                                                                                    |                                              |
| About                                                                                                    |                                              |
| View version information about Java Control Panel.                                                                                              |                                              |
|                                                                                                    | About                                        |
| Network Settings                                                                                                    |                                              |
| Network settings are used when making Internet connections. I<br>use the network settings in your web browser. Only advanced<br>these settings. | By default, Java will<br>users should modify |
| Net                                                                                                    | work Settings                                |
| Temporary Internet Files                                                                                                    |                                              |
| Files you use in Java applications are stored in a special folder f<br>later. Only advanced users should delete files or modify these s         | for quick execution settings.                |
| Setting                                                                                                    | View                                         |
| ОК Са                                                                                                    | ancel Apply                                  |

Choose Settings in the Temporary Internet Files section:

| Temporary Files Settings                                                                                                    |
|----------------------------------------------------------------------------------------------------|
| Keep temporary files on my computer.                                                                                                |
| Location<br>Select the location where temporary files are kept:                                                                     |
| arald.mueller\AppData\LocalLow\Sun\Java\Deployment\cache Change                                                                     |
| Disk Space<br>Select the compression level for JAR files: None  Set the amount of disk space for storing temporary files: 32768  MB |
| Delete Files Restore Defaults                                                                                                    |
| OK Cancel                                                                                                    |

Choose Delete Files in the Temporary Files Settings:

| Delete Files and Applications                                                                                                |
|----------------------------------------------------------------------------------------------------|
| Delete the following files?                                                                                                  |
| <ul> <li>Trace and Log Files</li> <li>Cached Applications and Applets</li> <li>Installed Applications and Applets</li> </ul> |
| OK Cancel                                                                                                    |

#### Choose Cached Applications and Apples and press OK

After this procedure the connection to the panel should be possible!

### 4. Release Notes V1.13 - changes compared to V1.12

This update will improve the behaviour of some panels which have a corrupted bootloader and show a black screen after mains interruptions.

This update consists of two parts. Part 1 will update the bootloader, part 2 will update the FW.

Make sure you are first updating the bootloader and then updating the FW.

| How to                       |  |
|------------------------------|--|
| _ Part one update bootloader |  |

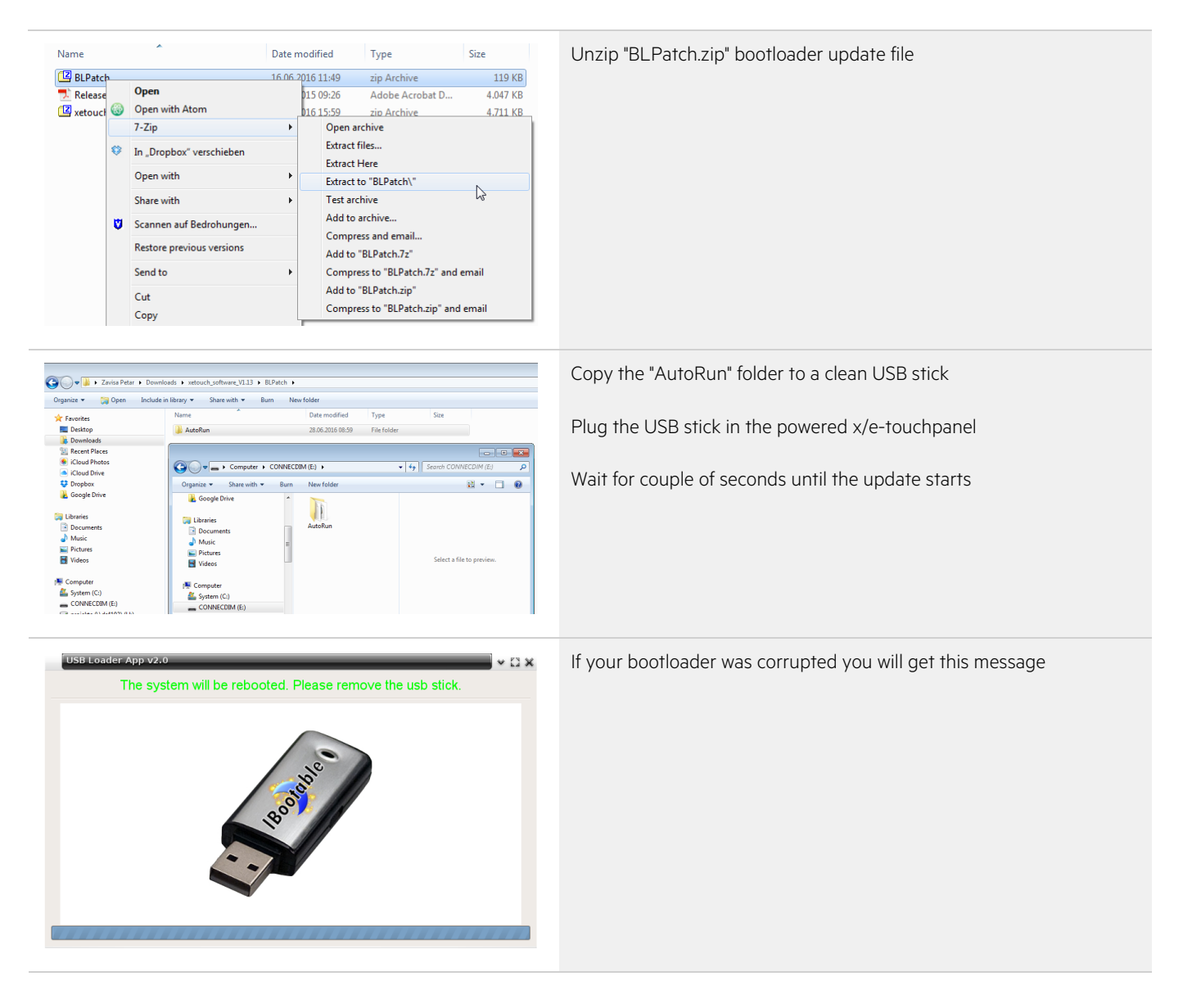

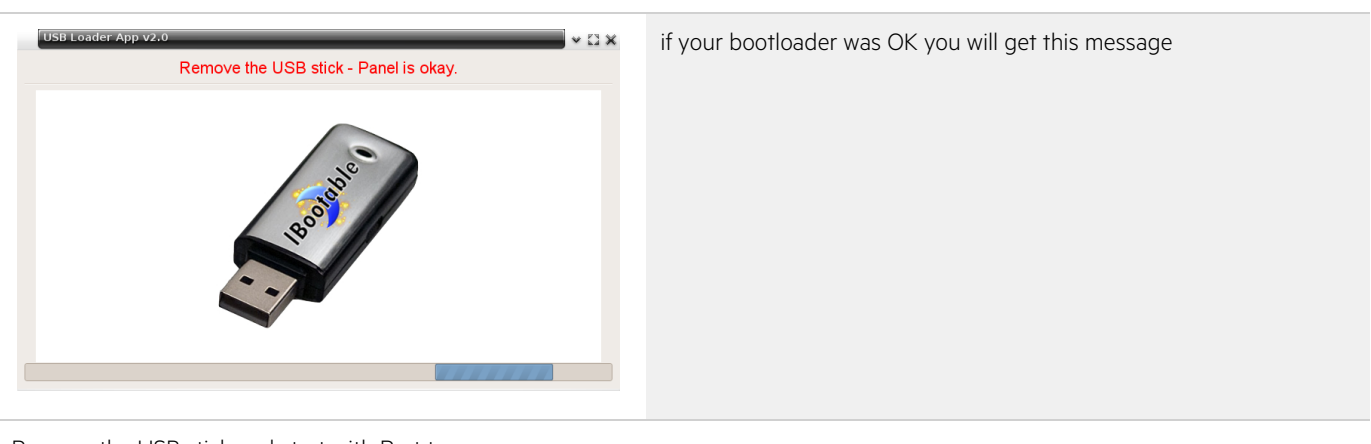

Remove the USB stick and start with Part two

#### \_ Part two update FW

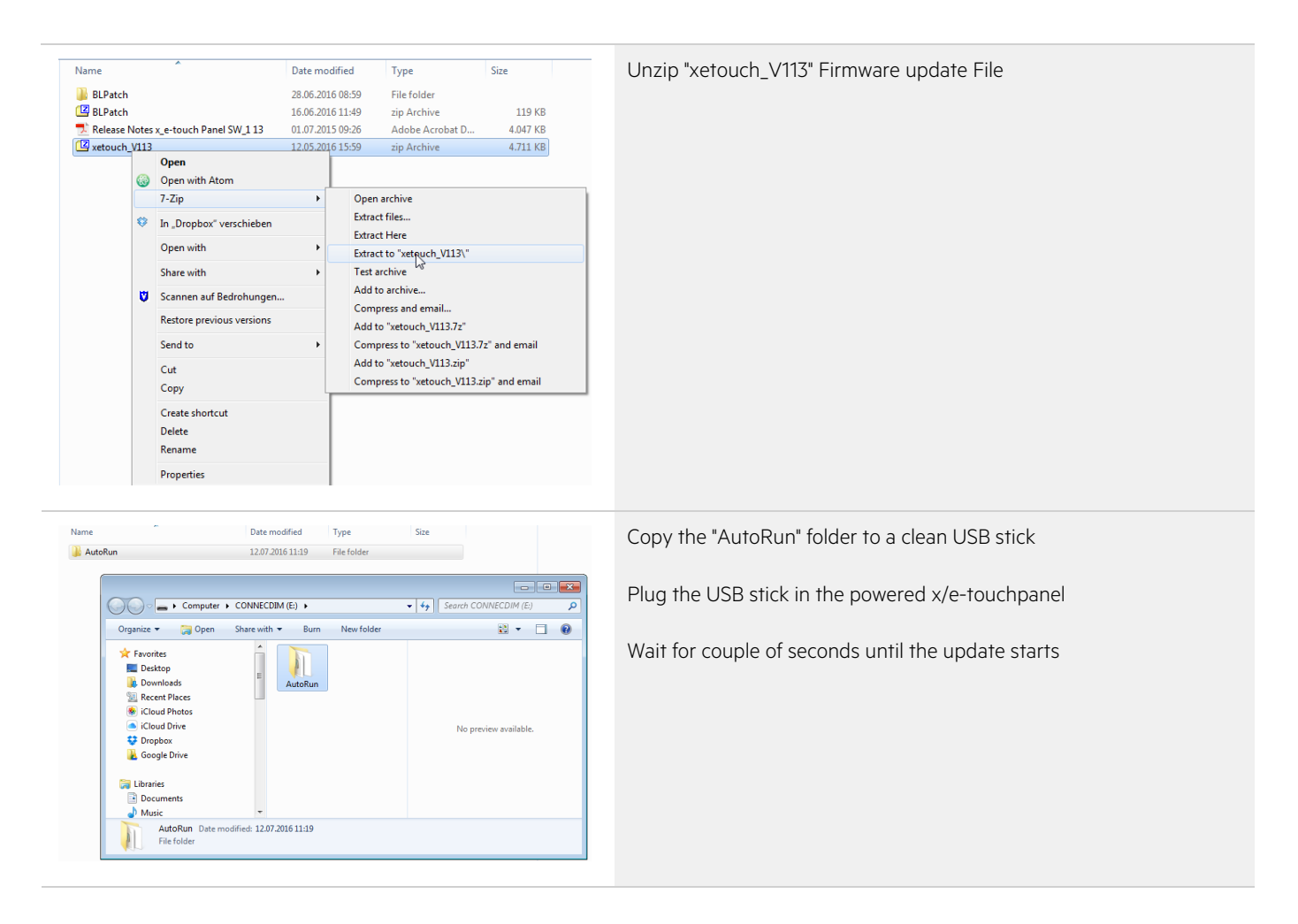

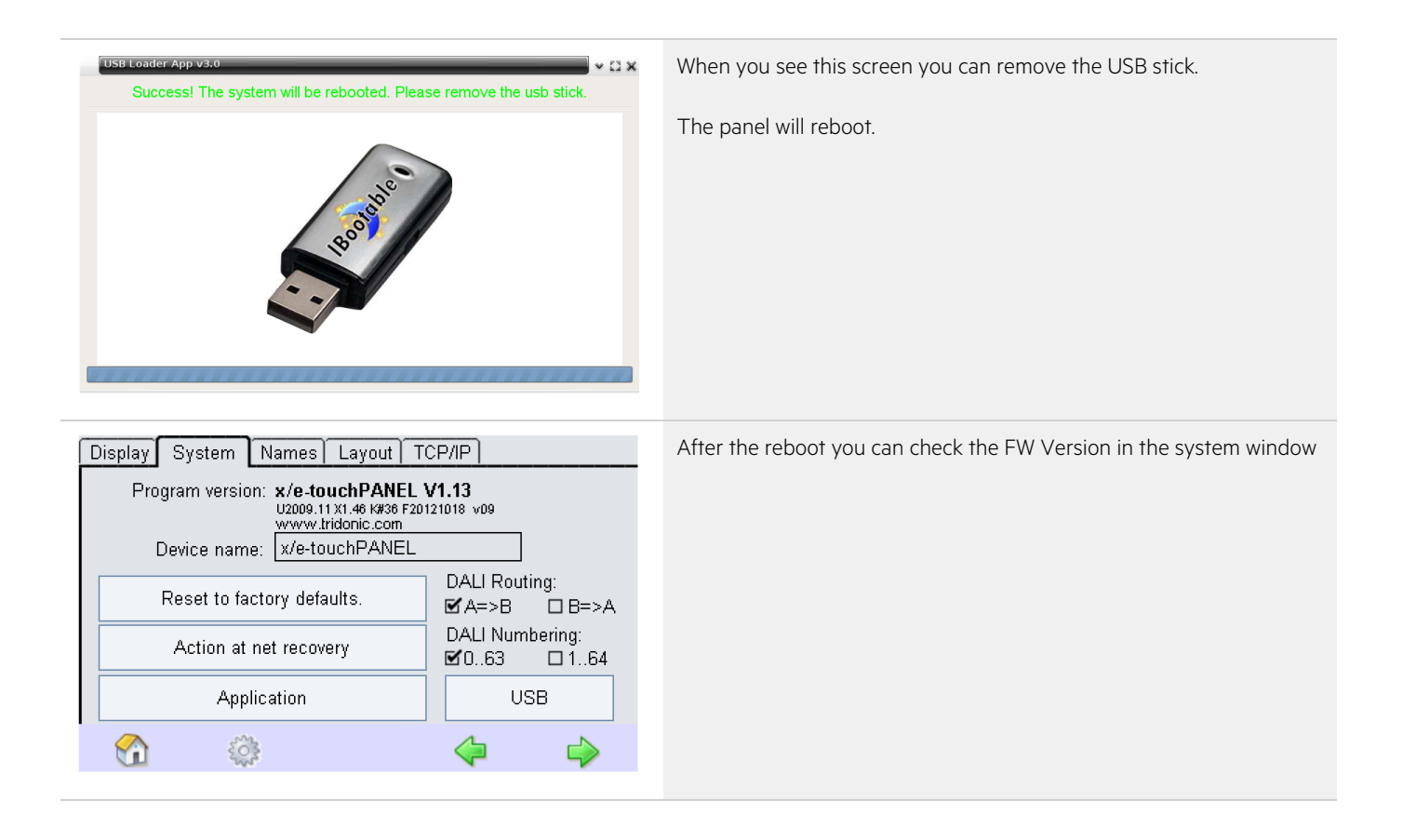

### 5. Release Notes V1.12 - changes compared to V1.11

#### \_ updated Java Plugin

Because Java has increased the security settings, it was necessary to create exceptions in the Java security settings to be able to remotely connect to the x/e-touchpanel and control the lights. With this update this isn't necessary any more.

Release notes DALI x/e-touchpanel 02 | 06-2019 | en

#### **Release Notes V1.11**

### 6. Release Notes V1.11 - changes compared to V1.07

#### \_ TA\_mobile Webpage

Call up a webpage on the x/e-touchpanel.

This makes it possible to control light from Android and Apple devices via WLAN.

#### This page can be edited and customised

| Supported Commands                       |
|------------------------------------------|
| Goto Scene1-16                           |
| OFF                                      |
| DAPxxx (0-255)                           |
| UP                                       |
| Down                                     |
| Startsequenz                             |
| Stopsequenz                              |
| Resetsequenz                             |
| Grup 1-16                                |
| (Grup not supported for scene- commands) |

#### (more informations in the operation manual)

#### <u>To be able to use this Function the x/e-touchpanel has to be connected to ethernet and you router needs WLAN.</u>

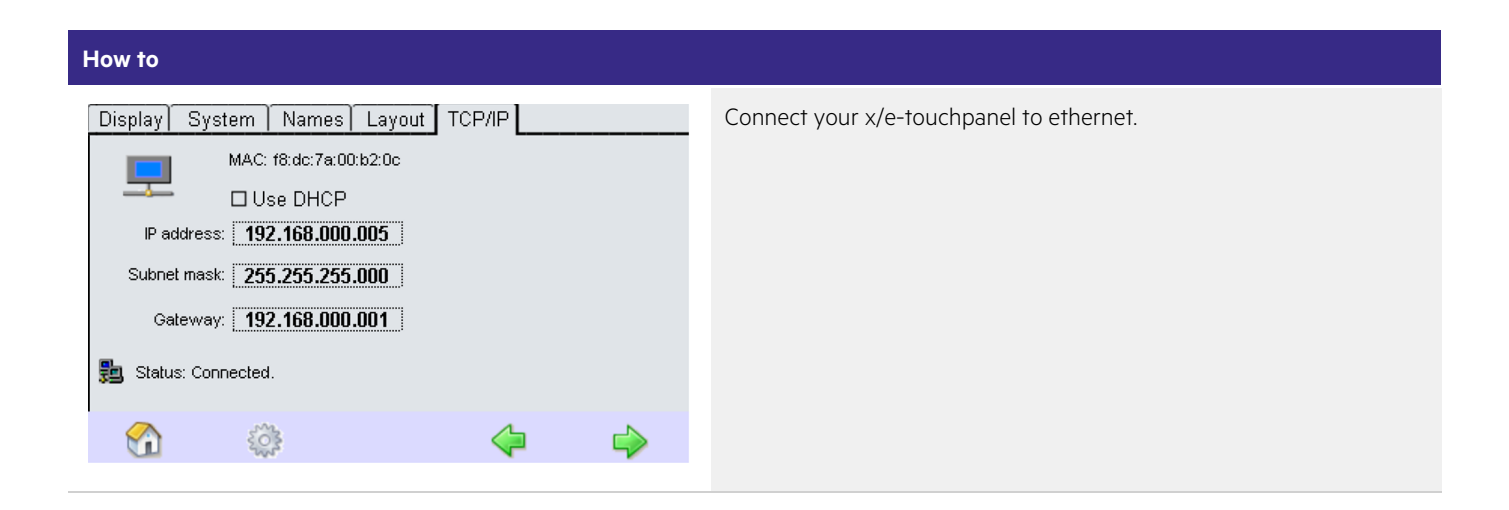

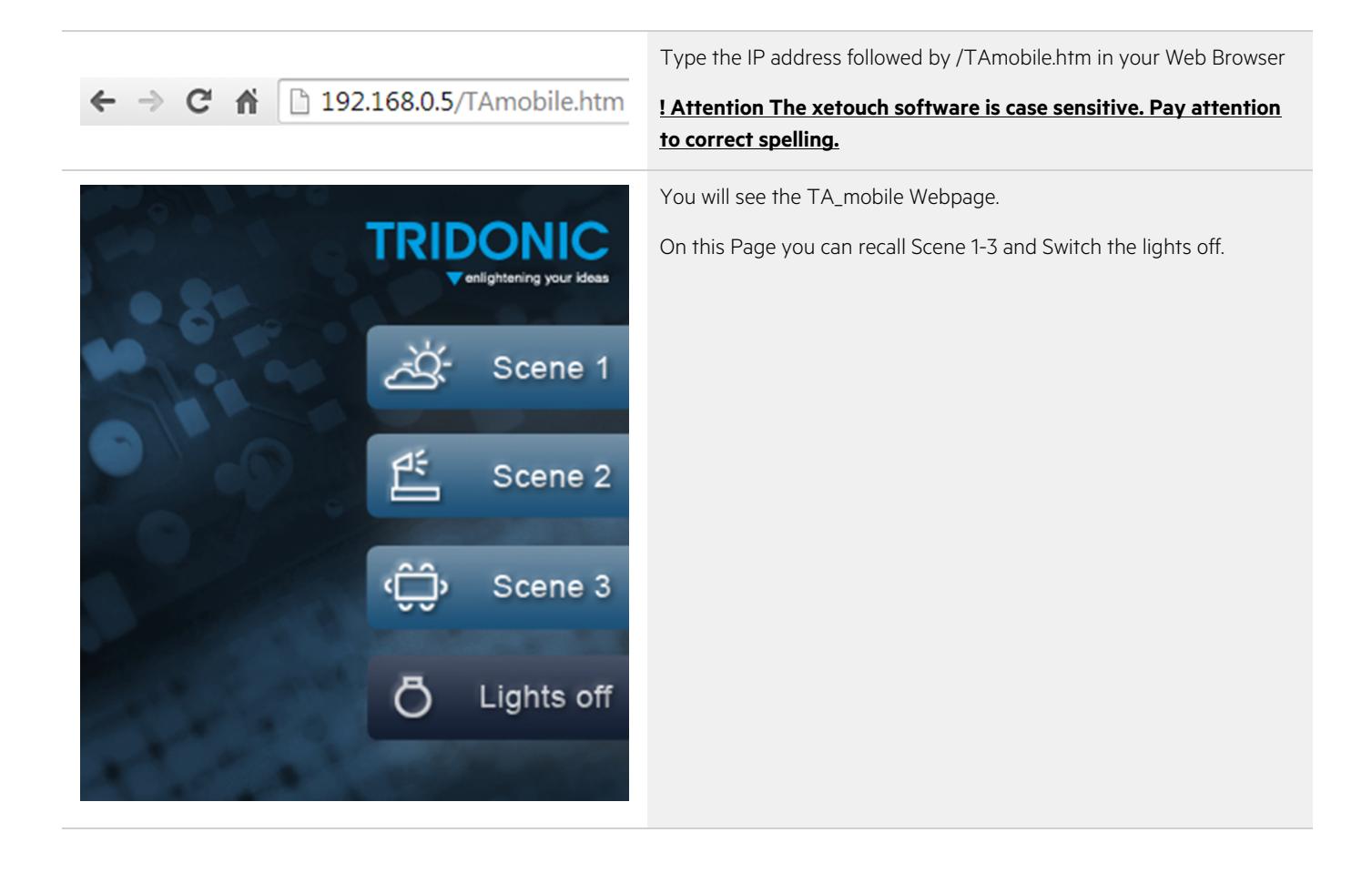

#### \_ DALI routing from DALI A to DALI B

Now it is possible to send commands from other control modules (e.g. DALI XC, TOUCHpanel 02) from DALI line A to line B and vice versa.

This Function can be activated or deactivated.

| ŀ                  | How to                          |            |                          |          |          |                             |
|--------------------|---------------------------------|------------|--------------------------|----------|----------|-----------------------------|
| Colour Temperature |                                 |            | Go to <u>main menu</u> . |          |          |                             |
|                    | Sche                            | dule (SDL) |                          | Sequence | (SQ)     | Select <u>Configuration</u> |
|                    | Schedule list (SDLL) Scenes (S) |            | (S)                      |          |          |                             |
|                    |                                 | Addr       | essing/gro               | uping    |          |                             |
|                    |                                 | С          | Configuratio             | on 🔉     |          |                             |
|                    |                                 | <u> </u>   | >                        | 4        | <b>\</b> |                             |

| Display System Names Layout TCP/IP                               |    |  |
|------------------------------------------------------------------|----|--|
| Program version: <b>x/e-touchPANEL V1.10</b><br>www.tridonic.com | Th |  |
|                                                                  | He |  |
| Reset to factory defaults.                                       | >A |  |
| Action at net recovery DALI Numbering:<br>☑ 063 □ 11             | 64 |  |
| Application USB                                                  |    |  |
| 😚 🔅 🗘                                                            | >  |  |

Go to <u>system</u> tab.

There you will see the new field DALI Routing.

Here you can choose if and how the commands should be routed

#### \_ Colour Temperature

Colour Temperature allows you to change the Colour Temperature over the day.

This function is <u>not</u> available for the Emergency application.

| How to                                       |                                        |                                                                                    |
|----------------------------------------------|----------------------------------------|------------------------------------------------------------------------------------|
| Colour Temperature                           |                                        | Go to <u>main menu</u>                                                             |
| Schedule (SDL)                               | Sequence (SQ)                          | Select <u>Colour Temperature</u>                                                   |
| Schedule list (SDLL)                         | Scenes (S)                             |                                                                                    |
| Addressing                                   | /grouping                              |                                                                                    |
| Configu                                      | iration 🔉                              |                                                                                    |
| 😚 🌼 C                                        | ) 💠 🌳 ,                                |                                                                                    |
| 6000K                                        |                                        | In this window you can set the min. and max. Colourtemperature.                    |
| 5000К                                        |                                        | Also the min. and max. Light Level can be set.                                     |
| 4000K<br>3000K                               |                                        | If you set the min. and max. Light Level to 101% then no Light Level will be send. |
| 6h 8h 10h 12<br>Colour Temperature MIN: 2000 | h 14h 16h 18h<br>I TC 🗘 MAX: 6500 TC 🗘 | To test the function select the Test field.                                        |
| Light Level MIN:                             | 🗘 MAX: 100 % 🗘                         | To start the function select the Start field.                                      |
|                                              |                                        | <<                                                                                 |
|                                              |                                        | Select to go back to main menu.                                                    |

\_ Running Sequence or Schedule can be stopped with Broadcast OFF or MAX

Stop a sequence or schedule also with other controls (e.g. DALI XC) when sending Broadcast OFF or MAX command.

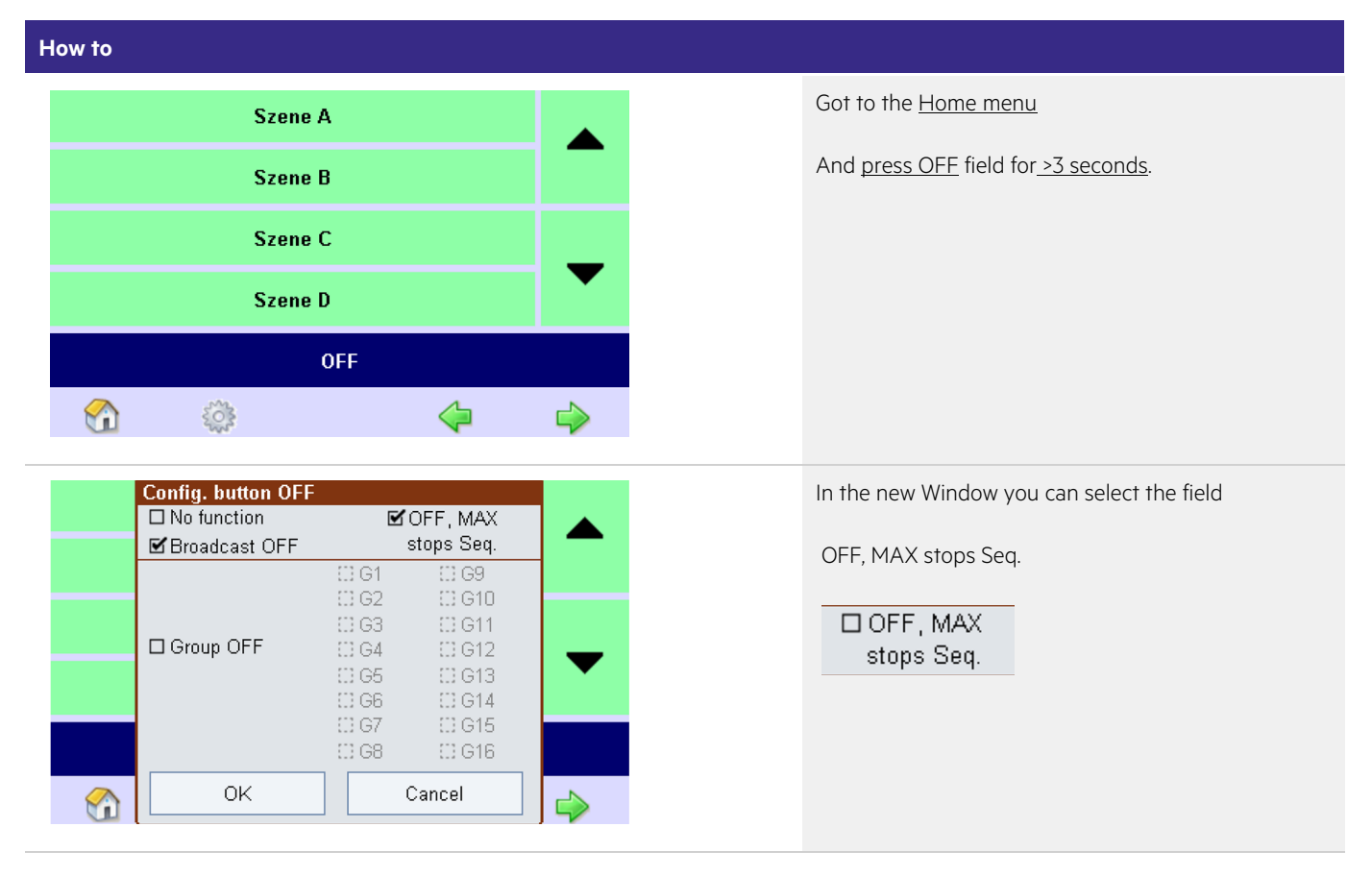

\_ EM-Application Duration Test select test month.

| How t                         | How to                   |                          |                                       |  |  |
|-------------------------------|--------------------------|--------------------------|---------------------------------------|--|--|
| Test times Commissioning Test |                          | Commissioning Test       | Go to the main menu in EM-Application |  |  |
| Identification Tool           |                          | ation Tool               | Select <u>Test times</u>              |  |  |
|                               | Identification<br>DALI A | Identification<br>DALI B |                                       |  |  |
| Addressing/grouping           |                          | g/grouping               |                                       |  |  |
| Configuration                 |                          | uration                  |                                       |  |  |
| (                             |                          | » 🕑                      |                                       |  |  |

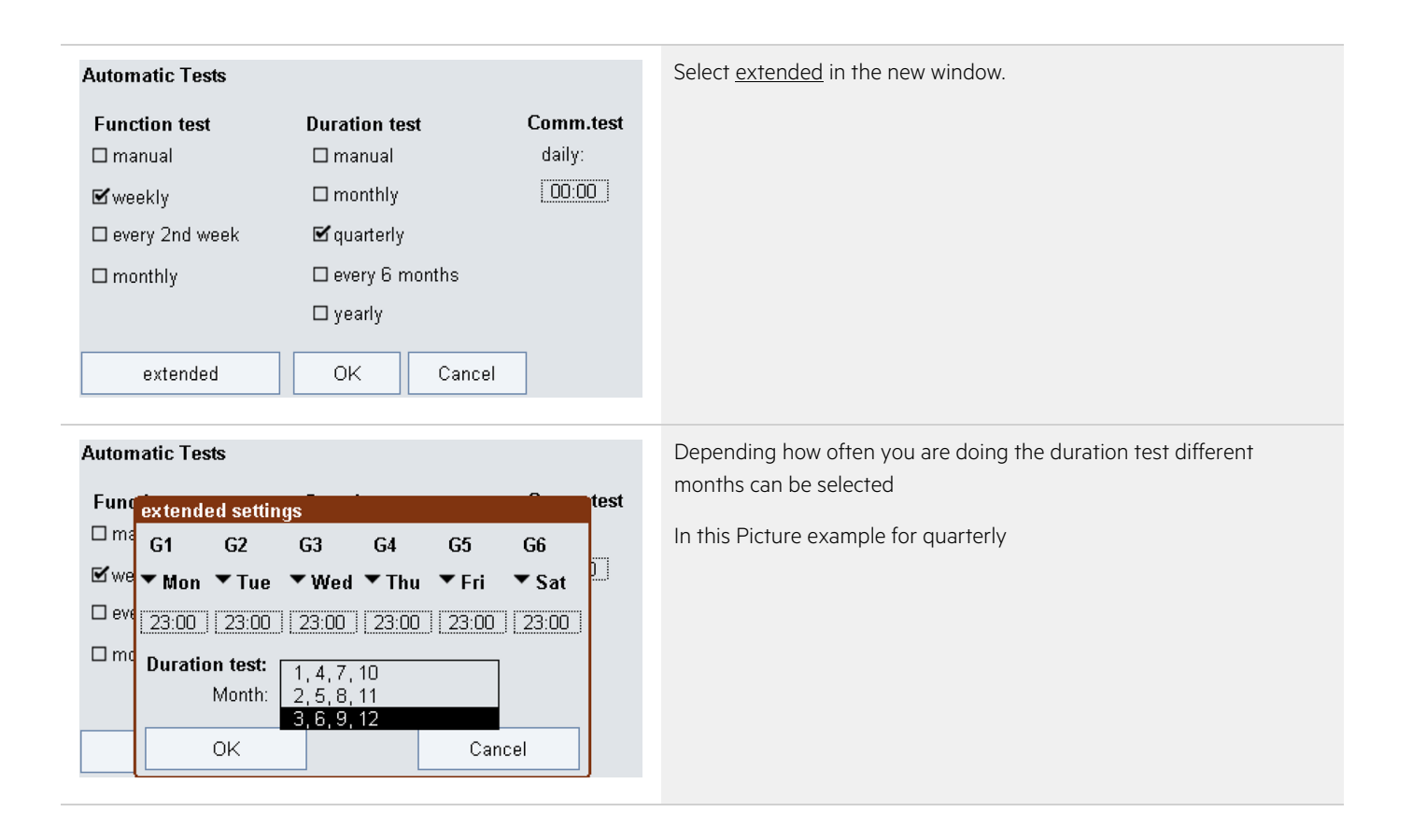

\_ Rename Groups, Scenes, Sequences, Schedules.

It is possible to rename groups, scenes, sequences and schedules directly on your Computer.

| How to over ethernet |   |                                              |  |  |  |
|----------------------|---|----------------------------------------------|--|--|--|
|                      |   | Connect over ethernet to your x/e-touchpanel |  |  |  |
| x/e-touchPANEL       |   | Select more                                  |  |  |  |
| Szene A              |   | Select more                                  |  |  |  |
| Szene B              |   |                                              |  |  |  |
| Szene C              |   | • more                                       |  |  |  |
| Szene D              |   | to see the File Up/Download Page             |  |  |  |
| OFF                  |   |                                              |  |  |  |
| 🕎 🔅 🏠                | 4 |                                              |  |  |  |
| ▶more                |   |                                              |  |  |  |

| X/e-touchPAREL - File Up/Download                                                                                                    | Select <u>get text file containing all name strings</u>              |
|----------------------------------------------------------------------------------------------------|----------------------------------------------------------------------|
| Configuration file:<br>• set least file configuration all name atriogs<br>• pet config file                                                                                                    |                                                                      |
| User interface bitmap sample png file:<br>> UL_Layoot.png                                                                                                    |                                                                      |
| Firmware update, configuration file and UI- bitmap upload:<br>Choose File   10 file chosen upload                                                                                                    |                                                                      |
| accordinate files and<br>schemeth7MELLBames.txt: Text file containing name strings to be changed.<br>screenssverging: Screen saver image file (100:448) puede, PNG format).<br>UL_Lavyout.png: Licer defined button tists; PNG format.<br>TAmobile.thm; TAmobile.tpg: FTNL interface for mobile devices.<br>TextBook.thm: Sector set book file (arrowing application only).<br>TextBook.thm: Sector set book file (arrowing application only).<br>Xetouch_YScox.zip: Software update file.xox= version number.                                                                                                    |                                                                      |
| Preturn to main page                                                                                                    |                                                                      |
| <pre> </pre> Names file for xetouchFANEL: (BASIC application) <pre>- Edit names and upload changed file to the xetouchFANEL. <pre>- The file can also be placed on an USB acid for update:</pre></pre>                                                                                                    | In the new window                                                    |
| <pre>kutoRun/LTUpdate/home/yetouchPANEINames.txt</pre>                                                                                                    | Right click and select Save as                                       |
| <pre></pre>                                                                                                    |                                                                      |
| <pre><g3 name="Gruppe D"></g3> <g4 name="Gruppe D"></g4> <g5 name="Gruppe D"></g5> <g6 name="Gruppe P"></g6> <g6 name="Gruppe P"></g6> </pre>                                                                                                    |                                                                      |
| <pre><g1 name="Gcuppe G"></g1> <g3 name="Gcuppe H"></g3> <g3 name="Gcuppe H"></g3> <g1 name="Gcuppe J"></g1> <g1 name="Gcuppe J"></g1></pre>                                                                                                    |                                                                      |
| <g11 name="Gruppe K"></g11> <g12 name="Gruppe L"></g12>                                                                                                    |                                                                      |
| <g13 name="Gruppe N"></g13> Back<br><g14 name="Gruppe N"></g14> Forward                                                                                                    |                                                                      |
| Cold name - Caupy of // Reload         Reload                                                                                                    |                                                                      |
| Scene Names Print                                                                                                    |                                                                      |
| <s1 name="Szene \n"></s1> Translate to English<br><s2 name="Szene B"></s2> View page source                                                                                                    |                                                                      |
| Cas name area c/>                                                                                                    |                                                                      |
| File name: netouchPANELName:                                                                                                    | Save the File as                                                     |
| Seve as type: Text Document                                                                                                    |                                                                      |
|                                                                                                    | xetouchpanelNames.txt                                                |
|                                                                                                    | ! Attention The xetouch software is case sensitive. Pay attention to |
|                                                                                                    | correct spelling.                                                    |
|                                                                                                    |                                                                      |
| xetouchPANELNames - Notepad                                                                                                    | Search and open the saved file (e.g. in Notepad)                     |
| <pre>rile Edit Format View Heip <!-- Names file for xetouchPANEL: (BASIC application) - Edit names and unload changed file to the xetouchPANEL.</pre--></pre>                                                                                                    | Now you can edit the names of                                        |
| - The file can also be placed on an USB stick for update:<br>AutoRun/LTUpdate/home/xetouchPANELNames.txt<br>                                                                                                    | Groups, Scenes, Schedules, Sequences                                 |
| Group Names                                                                                                    | Each Application has his own template and has to be downloaded       |
| <pre><di name="TEST CHANGE GROUP NAME"></di> <g1 name="Office2"></g1> <g2 name="office2"></g2> <g2 name="office2"></g2> <g3 name="Composition"></g3> <g3 name="Composition"></g3>        <td>separately.</td></pre> | separately.                                                          |
| <pre><g4 name="Gruppe D"></g4> <g5 name="Gruppe E"></g5> <g6 name="Gruppe F"></g6></pre>                                                                                                    | When you have changed the Names save the File                        |
| <g7 name="Gruppe G"></g7><br><g8 name="Gruppe H"></g8><br><g9 name="Gruppe T"></g9>                                                                                                    |                                                                      |
| <g9 1="" name="Gruppe"></g9><br><g10 name="Gruppe J"></g10>                                                                                                    | xeroucnpaneiNames.txt                                                |

| x/e-touchPANEL - File Up/Download Configuration file:  9 set test file containing all name strings 9 set config file 9 set config file User userface bitmap sample png file: 9 UL_avout-ong File Not Lavout ang Use Configuration file and UT- bitmap upload: Libooxe file Not any Configuration file and UT- bitmap upload: Libooxe file Not any Configuration file and UT- bitmap upload: Libooxe file Not any Configuration file and UT- bitmap upload: Use Configuration file and UT- bitmap upload: Use Configuration file and UT- bitmap upload: Use Configuration file and UT- bitmap upload: USE Configuration file and UT- bitmap upload: USE Configuration file and UT- bitmap upload: Configuration file and UT- bitmap upload: Configu |                                                                                              | Select <u>choose File</u> on the File Up/Download Page                         |  |  |
|----------------------------------------------------------------------------------------------------|----------------------------------------------------------------------------------------------|--------------------------------------------------------------------------------|--|--|
| TestBookbin: Restore test book file (emergency application only).<br>xetbook_pXxxx.zpp: Software update file, xxxx version number.<br>▶ return to main page                                                                                                    |                                                                                              |                                                                                |  |  |
| Firmware update, configuration file and UI- bitmap up<br>Choose File xetouchPANELNames.txt upload<br>Recognized files are:<br>xetouchPANELNames.txt: Text file containing name str<br>screensaver.png: Screen saver image file (800x480 pis<br>UI_Layout.png: User defined button texts, PNG format.<br>TAmobile.htm, TAmobile.jpg: HTML interface for mobi<br>ConfigData.bin: Restore configuration file.<br>TestBook.bin: Restore test book file (emergency applica<br>xetouch_Vxxx.zip: Software update file. xxx= version of                                                                                                    | load:<br>ings to be changed.<br>cels, PNG format).<br>le devices.<br>ation only).<br>number. | Select <u>upload</u> .                                                         |  |  |
| File Uplood                                                                                                    | TRIDONIC<br>Remote Access                                                                    | You will see that the file upload was OK.<br>Select <u>return to main page</u> |  |  |
| Name file upload OK.           The file xetouchPANEUkames.txt has been stored, the dispay will non-reduct for the changes to take effect.           I return to upload page           I return to main page                                                                                                    |                                                                                              |                                                                                |  |  |
| TEST CHANGE office2 Gruppe C                                                                                                    | Gruppe D                                                                                     | Result                                                                         |  |  |
|                                                                                                    |                                                                                              | Changed Name of Group 1                                                        |  |  |
| ▼ ◀•▶ ▼                                                                                                    | •                                                                                            |                                                                                |  |  |
| OFF OFF OFF                                                                                                    | OFF                                                                                          |                                                                                |  |  |
| <u></u>                                                                                                    |                                                                                              |                                                                                |  |  |

How to over USB

| Colour Ter                                                                                                    | mperature                                                                                                    | Go to main menu, select Configuration                                                                                                 |
|----------------------------------------------------------------------------------------------------|----------------------------------------------------------------------------------------------------|----------------------------------------------------------------------------------------------------|
| Schedule (SDL)                                                                                                    | Sequence (SQ)                                                                                                    |                                                                                                    |
| Schedule list (SDLL)                                                                                                    | Scenes (S)                                                                                                    |                                                                                                    |
| Addressing                                                                                                    | g/grouping                                                                                                    |                                                                                                    |
| Config<br>Config                                                                                                    | uration 🔉                                                                                                    |                                                                                                    |
| Display System Names La<br>Program version: x/e-touch<br>www.tridon<br>Device name: x/e-touch<br>Reset to factory defaults<br>Action at net recovery<br>Application                                                                                                    | yout   TCP/IP  <br>PANEL V1.10<br>ic.com<br>PANEL<br>DALI Routing:<br>☑ A=>B ⓑ ☑ B=>A<br>DALI Numbering:<br>☑ 063 □ 164<br>USB | Go to system and select USB                                                                                                    |
| Display System Names La USB backup Configuration (ConfigD Configuration (ConfigD Configurat | yout TCP/IP<br>ata.bin)<br>ELNames.txt)<br>bin)<br>ad Cancel                                                                   | Select Names and then Save.<br>Now the file xetouchpanelNames.txt will be downloaded to your USB.<br>To restore the data select Load. |

#### \_ Change Design Background colour

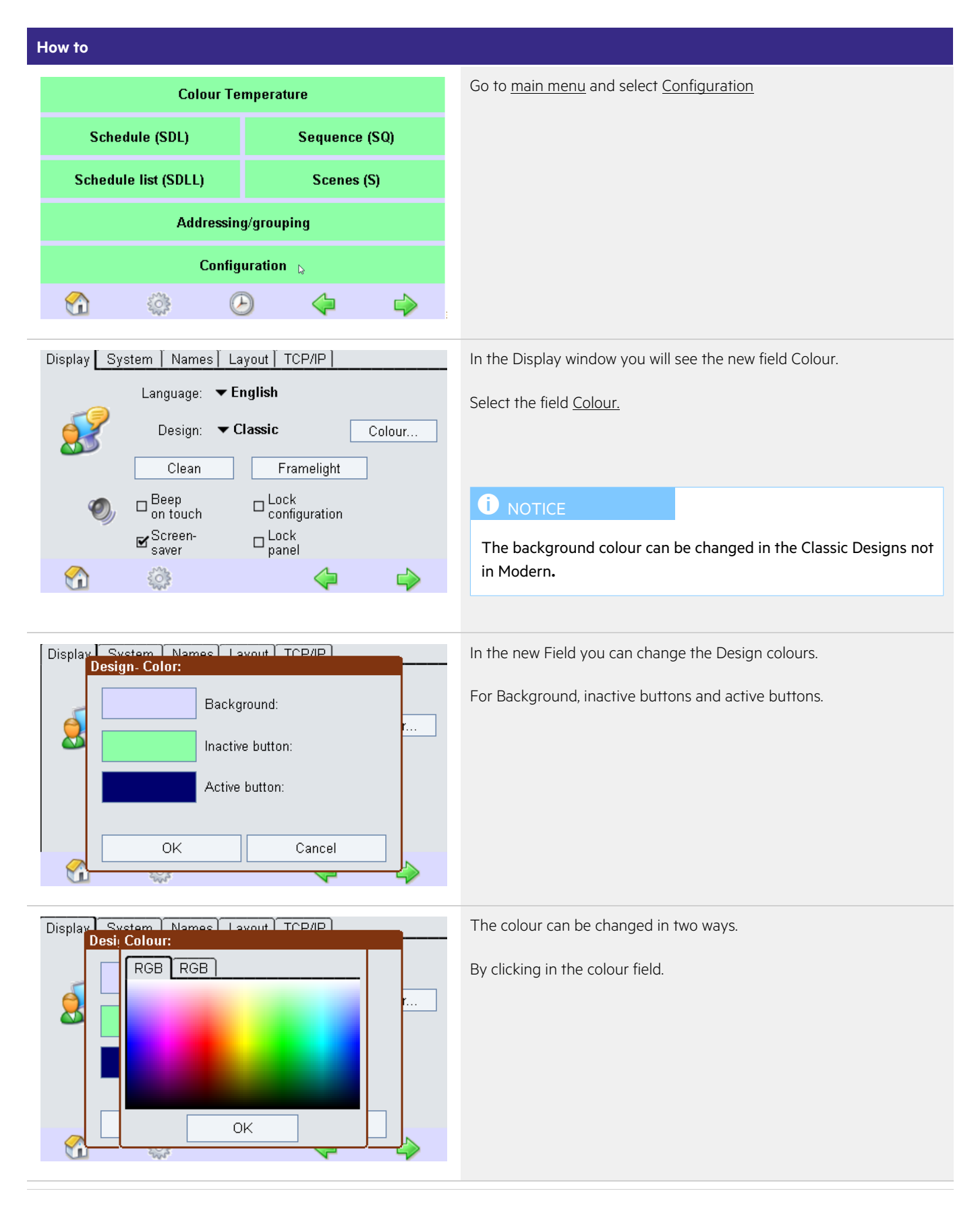

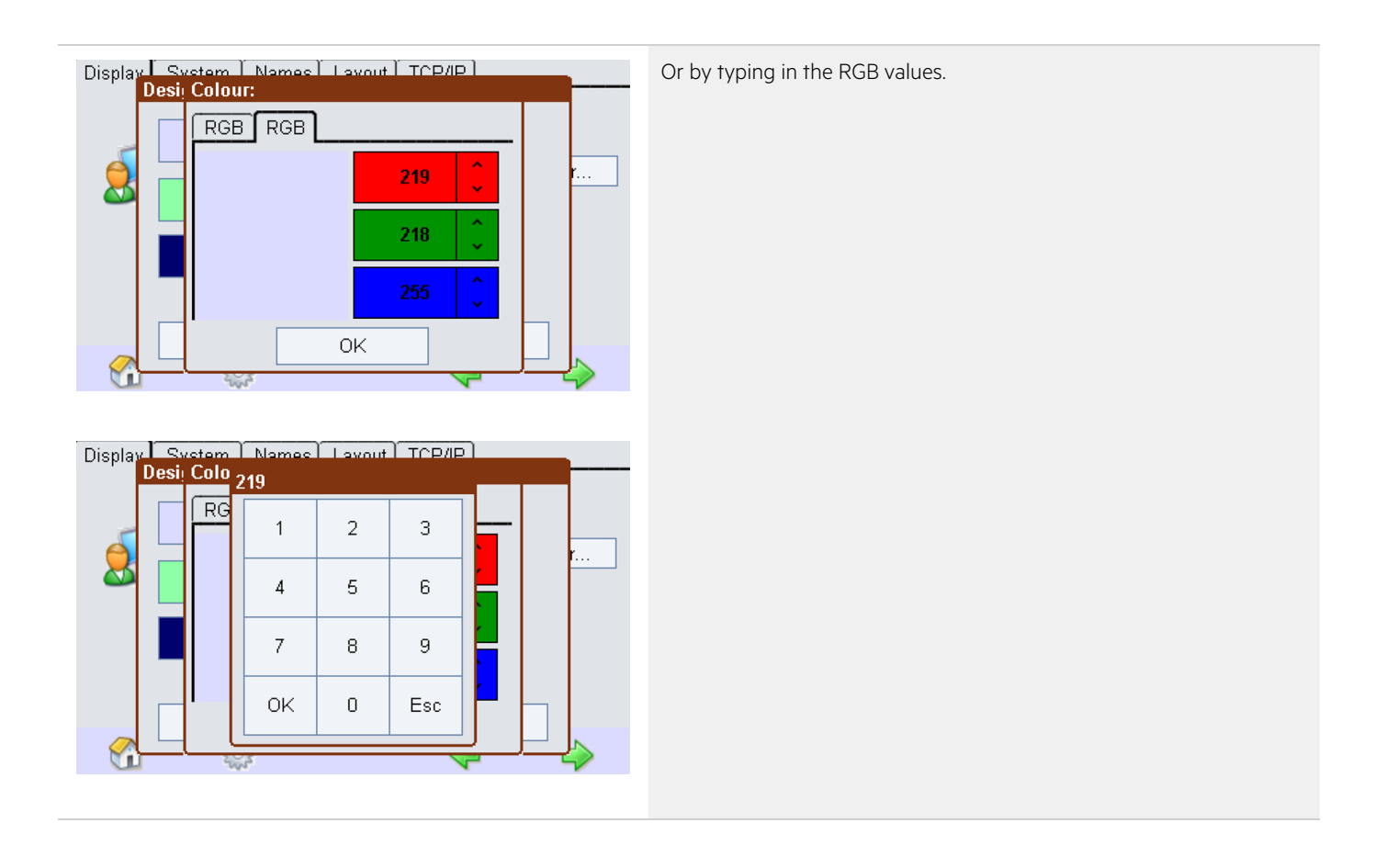

#### \_ Tunable White

Colour temperature from cooler to warmer and vice versa is now changed in mirek steps.

DT8 Command 232 (Step cooler)

DT8 Command 233 (Step warmer)

### 7. Release Notes V1.07 - changes compared to V1.01

#### \_ New E-mail functionality for EMERGENCY application implemented

| Display System    | Names Emergency TCP/IP eMail        |  |  |  |  |
|-------------------|-------------------------------------|--|--|--|--|
| send email:       | □ if test OK                        |  |  |  |  |
|                   | ☐ if test failed                    |  |  |  |  |
| to address:       | someone@yourcompany.com             |  |  |  |  |
| from address:     | etouch@yourcompany.com              |  |  |  |  |
| SMTP server:      | mail.yourcompany.co send test email |  |  |  |  |
| login:            | loginname                           |  |  |  |  |
| password:         | ****                                |  |  |  |  |
| <i>i</i> <b>i</b> | b 🔅 🔶 🖒                             |  |  |  |  |

Important: this will only work on Port 25

Now it is possible to send E-mails. There are four options available.

Send e-mail: 'if test OK', 'if test failed', 'also for communication test' and 'send test e-mail'.

Send e-mail: 'if test OK' and 'if test failed' can be used together or separately.

Send email 'also for communication test' can only be used if option 'if test failed' is selected

#### \_ New automated communication test for EMERGENCY application implemented

The communication test is checking if all ballasts are reachable over the DALI-Bus.

Communication test will be done automatically daily. Start time can be set by user. Default start time is 00:00.

If the communication test is positive no entry will be written in the test protocol only if the communication test fails the result will be logged in the test protocol.

| ŀ                   | How to                                                                                                    |                          |                           |
|---------------------|----------------------------------------------------------------------------------------------------|--------------------------|---------------------------|
|                     | Test times                                                                                                    | Commissioning Test       | Go to <u>main menu.</u>   |
| Identification Tool |                                                                                                    | ation Tool               | Select <u>Test times.</u> |
|                     | Identification<br>DALI A                                                                                                    | Identification<br>DALI B |                           |
| Addressing/grouping |                                                                                                    | g/grouping               |                           |
|                     | Configuration                                                                                                    |                          |                           |
|                     | <ul> <li>i</li> <li>i</li></ul> | ÷ 🕑                      |                           |
|                     | _                                                                                                    |                          |                           |

|                 | Automatic Tests                                                                     |                                                                                                    |                              |  |  |
|-----------------|-------------------------------------------------------------------------------------|----------------------------------------------------------------------------------------------------|------------------------------|--|--|
|                 | Function test                                                                       | Duration test                                                                                                    | Comm.test                    |  |  |
|                 | 🗆 manual                                                                            | 🗆 manual                                                                                                    | daily:                       |  |  |
|                 | 🗹 weekly                                                                            | monthly                                                                                                    | 00:00                        |  |  |
|                 | 🗆 every 2nd week                                                                    | 🗹 quarterly                                                                                                    |                              |  |  |
|                 | □ monthly                                                                           | 🗆 every 6 months                                                                                                 |                              |  |  |
|                 |                                                                                     | 🗆 yearly                                                                                                    |                              |  |  |
|                 | ovtondod                                                                            |                                                                                                    | 7                            |  |  |
|                 | extended                                                                            |                                                                                                    |                              |  |  |
| Automatia Taata |                                                                                     |                                                                                                    |                              |  |  |
| 1               | Automatic Tests                                                                     |                                                                                                    |                              |  |  |
|                 | Automatic Tests<br>Function test                                                    | Duration test                                                                                                    | Comm.test                    |  |  |
|                 | Automatic Tests<br>Function test                                                    | Duration test                                                                                                    | <b>Comm.test</b><br>daily:   |  |  |
|                 | Automatic Tests<br>Function test<br>Imanual                                         | Duration test                                                                                                    | Comm.test<br>daily:<br>      |  |  |
|                 | Automatic Tests<br>Function test<br>Imanual<br>Meekly<br>every 2nd week             | Duration test<br>□ manual<br>□ monthly<br>☑ quarterly                                                            | Comm.test<br>daily:<br>00:00 |  |  |
|                 | Automatic Tests<br>Function test<br>manual<br>& weekly<br>every 2nd week<br>monthly | Duration test  manual monthly dirterly me: (hh:mm:ss)                                                            | Comm.test<br>daily:<br>00:00 |  |  |
|                 | Automatic Tests Function test manual weekly every 2nd week monthly                  | Duration test<br>☐ manual<br>☐ monthly<br>@ quarterly<br>me: (hh:mm:ss)<br>↓ ↓ ↓ ↓ ↓ ↓ ↓ ↓ ↓ ↓ ↓ ↓ ↓ ↓ ↓ ↓ ↓ ↓ ↓ | Comm.test<br>daily:<br>00:00 |  |  |
|                 | Automatic Tests Function test manual weekly every 2nd week monthly ortend           | Duration test<br>manual monthly<br>me: (hh:mm:ss)<br>OK<br>Cancel                                                | Comm.test<br>daily:<br>00:00 |  |  |

#### \_ A running test is now restarted in case of power interruption

In case of power interruption while a function or duration test is running in the past the test was gone. If this happens now the test will be restarted after mains on.

#### \_ New " register reminder page"

This new function remembers to register on Tridonic webpage.

Registered uses will be informed with automatic E-Mails about new Software updates.

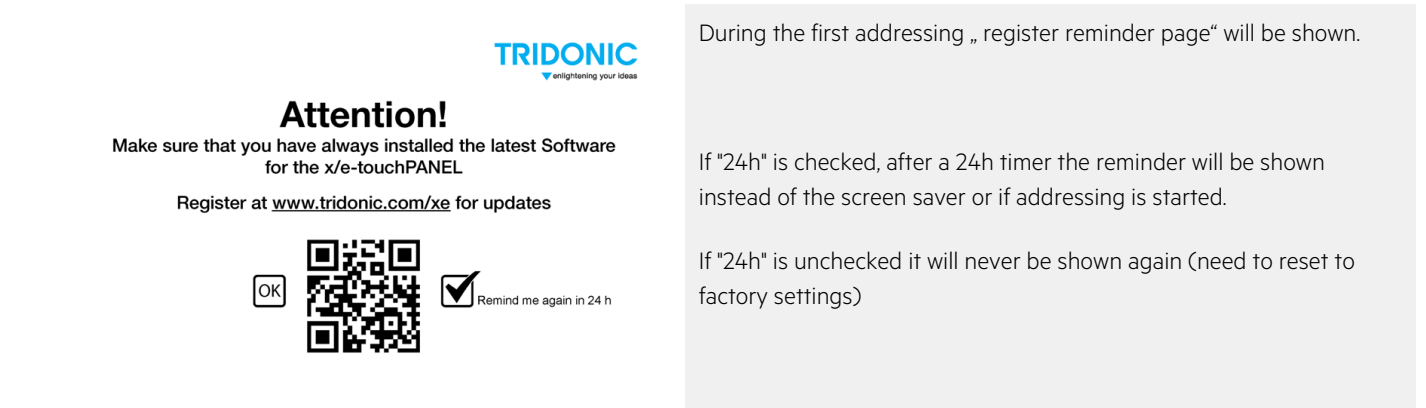

\_ Added USB Drive support - save and load for TestBook.bin and ConfigData.bin

| ŀ                                                 | How to                                                                                                    |                                |  |                           |  |  |
|---------------------------------------------------|----------------------------------------------------------------------------------------------------|--------------------------------|--|---------------------------|--|--|
|                                                   | Test times                                                                                                    | Commissionina Test             |  | Go to <u>main menu.</u>   |  |  |
|                                                   | Identification Tool                                                                                                    |                                |  | Select Configuration.     |  |  |
|                                                   | identification                                                                                                    |                                |  |                           |  |  |
|                                                   | Identification<br>DALI A                                                                                                    | Identification<br>DALI B       |  |                           |  |  |
|                                                   | Addressin                                                                                                    | g/grouping                     |  |                           |  |  |
|                                                   | Config                                                                                                    | uration                        |  |                           |  |  |
|                                                   | 1 🖻 🐇                                                                                                    | » ©                            |  |                           |  |  |
|                                                   | Display System Names En                                                                                                    | nergency TCP/IP eMail          |  | Select <u>system</u> tab. |  |  |
|                                                   | Language: ▼                                                                                                    | r <b>English</b><br>Framelight |  |                           |  |  |
|                                                   | On touch                                                                                                    | Configuration                  |  |                           |  |  |
|                                                   | ⊠ Screen-<br>saver                                                                                                    | D Lock<br>panel                |  |                           |  |  |
|                                                   | 1 🖻 🔅                                                                                                    | 🕴 🔷 😫                          |  |                           |  |  |
| ſ                                                 | Dienlay System Names En                                                                                                    |                                |  | Select USB.               |  |  |
|                                                   | Program version: x/e-touch                                                                                                    | PANEL V1.07                    |  |                           |  |  |
|                                                   | Device name: x/e-touchF                                                                                                    | PANEL                          |  |                           |  |  |
| Reset to factory defaults. Action at net recovery |                                                                                                    |                                |  |                           |  |  |
|                                                   |                                                                                                    |                                |  |                           |  |  |
|                                                   | Application                                                                                                    | USB                            |  |                           |  |  |
|                                                   | <ul> <li>i</li> <li>i</li></ul> | ) 💠 🍫                          |  |                           |  |  |

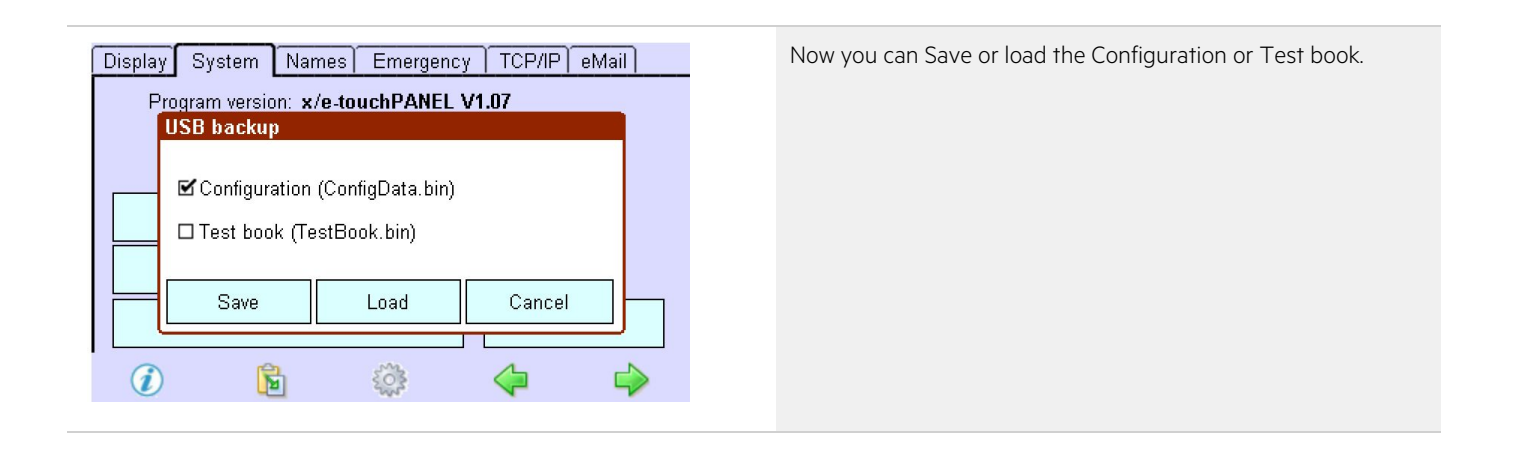

#### \_ Bug fixes

-e-touchConfiguration.bin of previous generation of hardware can now be loaded on the x/e-touchpanel. Need to rename to ConfigData.bin before upload.

-updated keyboard support with ethernet connection.

-minor text changes on system pages, more space for the tabs

# 8. Release Notes V1.01 - changes compared to x-touchpanel or e-touchpanel

All functions of the x-touchpanel and the e-touchpanel are also included into the x/e-touchpanel.

#### \_ x-touch and e-touch functionality choosable in the x/e-touch software

Within the configuration of the panel it is easily possible to choose between the different applications (BASIC, COLOR, PLUG and EMERGENCY)

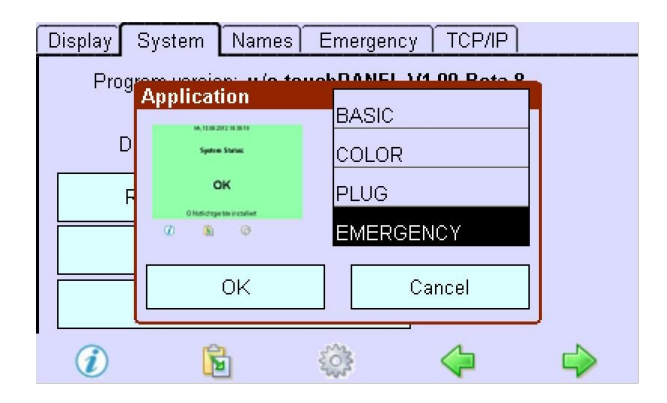

#### only grouping, no device search implemented into adressing/grouping

Within the Addressing/Grouping it is possible to choose the function "Grouping only, no search for devices". This function allows the user to skip the time consuming addressing and directly enter the grouping window.

| 1                | Addressing                                                                              | method           | :                          |                 |        |  |
|------------------|-----------------------------------------------------------------------------------------|------------------|----------------------------|-----------------|--------|--|
|                  | 1                                                                                       | Select a<br>□ Sy | addressing i<br>stem exten | method:<br>sion |        |  |
| Reinitialization |                                                                                         |                  |                            |                 |        |  |
|                  | ☐ Grouping only, no search for devices<br>DALI Communication Test:<br>☑ DALI-A □ DALI-B |                  |                            |                 |        |  |
|                  |                                                                                         |                  |                            |                 |        |  |
|                  | < Previous                                                                              |                  | Nex                        | t >             | Cancel |  |

#### \_ new communication test implemented into addressing/grouping

Within the Addressing/Grouping it is possible to choose the function "DALI Communication Test". When checking the checkbox for the single DALI circuit the x/e-touchpanel is alternately sending out "Recall Max" and "Recall Min" in steps of two seconds. "

\_ choosable modern design in basic mode

Within the configuration it is possible to choose between different designs. The selectable designs are "Classic", "Classic Grey", "Modern" and "User defined". If the selected Design is "User defined", the design that is defines in the file UI\_Layout is used.

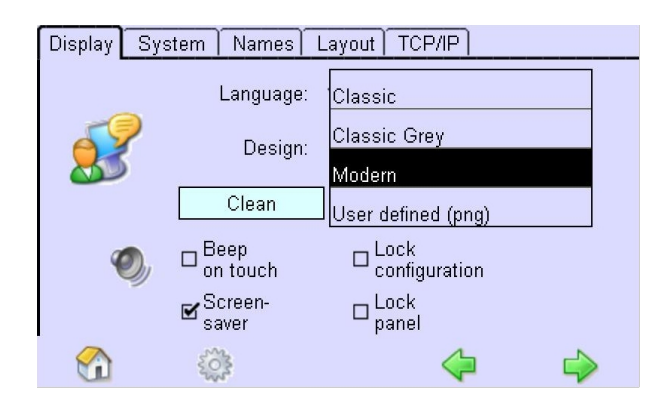

#### New group overview is added to the home screen

A new screen was added to the home screens. Within this screen an overview of all groups is visible and all groups can be easily controlled without changing the screen.

| <b>D</b> | Gruppe A | Gruppe E | Group I | Group M |
|----------|----------|----------|---------|---------|
|          | Gruppe B | Gruppe F | Group J | Group N |
|          | Gruppe C | Group G  | Group K | Group O |
|          | Gruppe D | Group H  | Group L | Group P |
|          | _        |          |         |         |
| *        |          |          |         |         |

#### \_ operating of tunable white (colour temperature along the planckian locus; included in scenes, sequences and schedules)

Device Type 8 converters are recognised by the x/e-touchpanel and can be grouped. The colour temperature of the DT8 can be changed along the planckian locus with arrows that appear on groups that include DT8 devices. By pressing on the blue arrow the colour temperature is increased and is getting colder. By pressing on the red arrow the colour temperature is decreases and is getting warmer.

To set the colour temperature to a defined value the point between the arrows has to be pressed.

DT8 devices can also be included into scenes. When a tunable white device is detected in a group an input field is added to the scene window. By pressing onto the input field it is possible to enter the specific colot temperature for this scene. To set the color temperature to MASK the value "0" has to be entered into the input field.

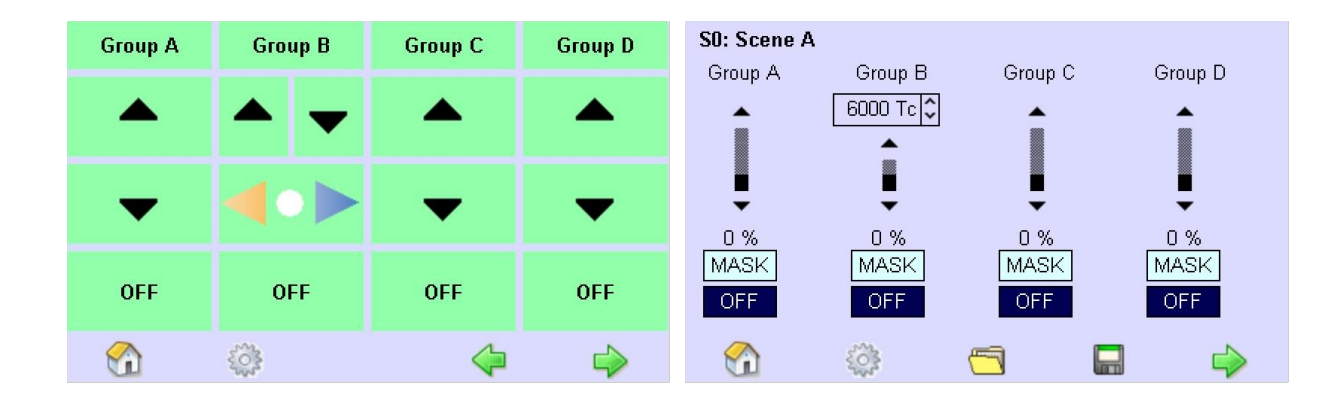

#### \_ counting for addresses, groups and scenes is changeable

Within the configuration it is possible to choose the counting of the addresses, groups and scenes. The DALI standard defines a counting from 0 to 63 for addresses and a counting from 0 to 15 for scenes and groups. For better understanding the counting can be changed to 1 to 64 for addresses or 1 to 16 for scenes and groups.

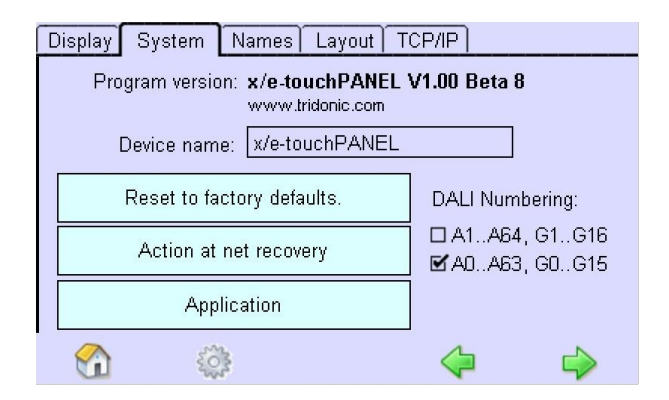

#### MSensor included

The MSensor is recognised by the x/e-touchpanel and can be grouped.